# Milestone Learning and Performance

# Como usar o Portal de Aprendizagem da Milestone

#### Resumo da página inicial

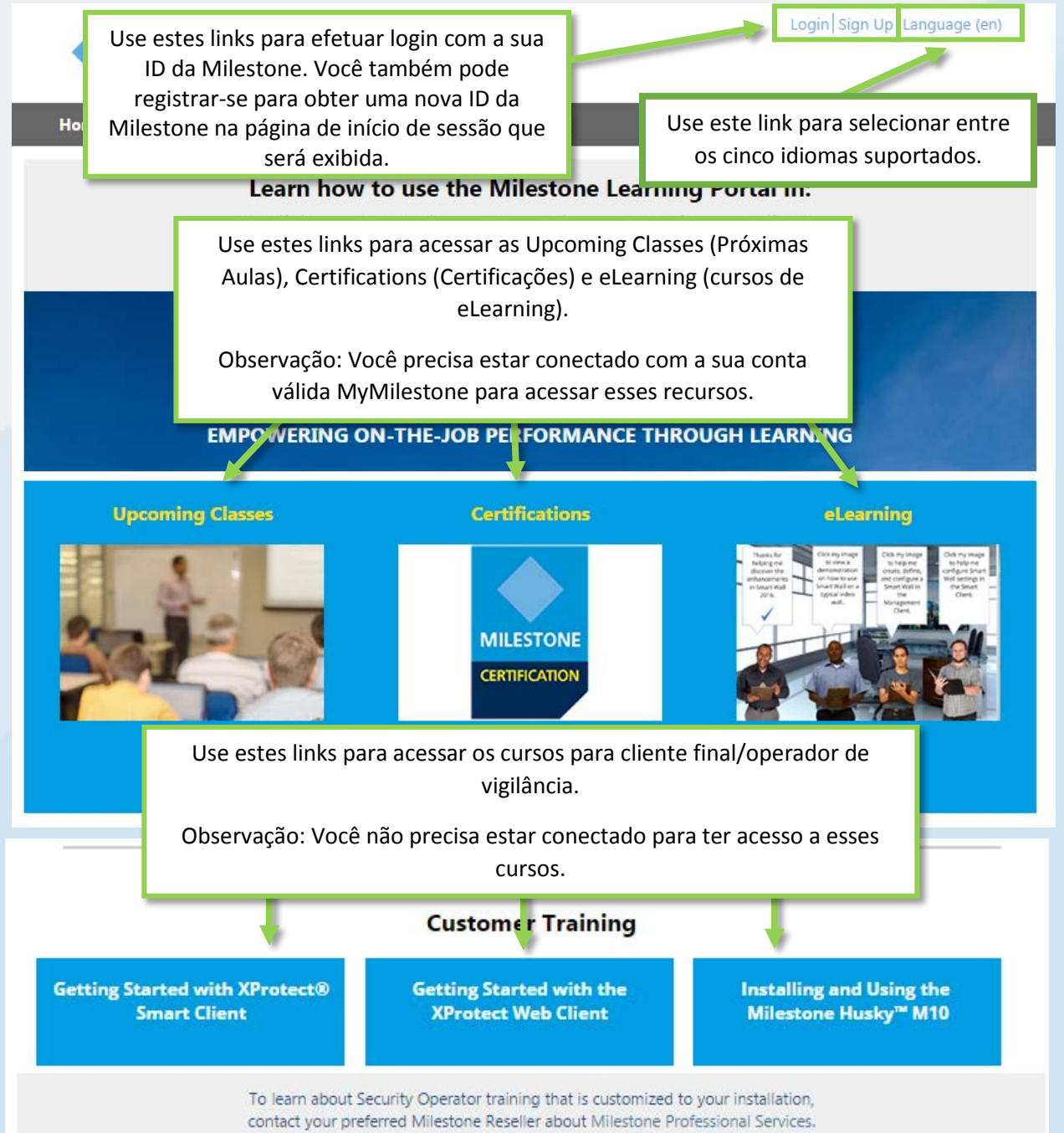

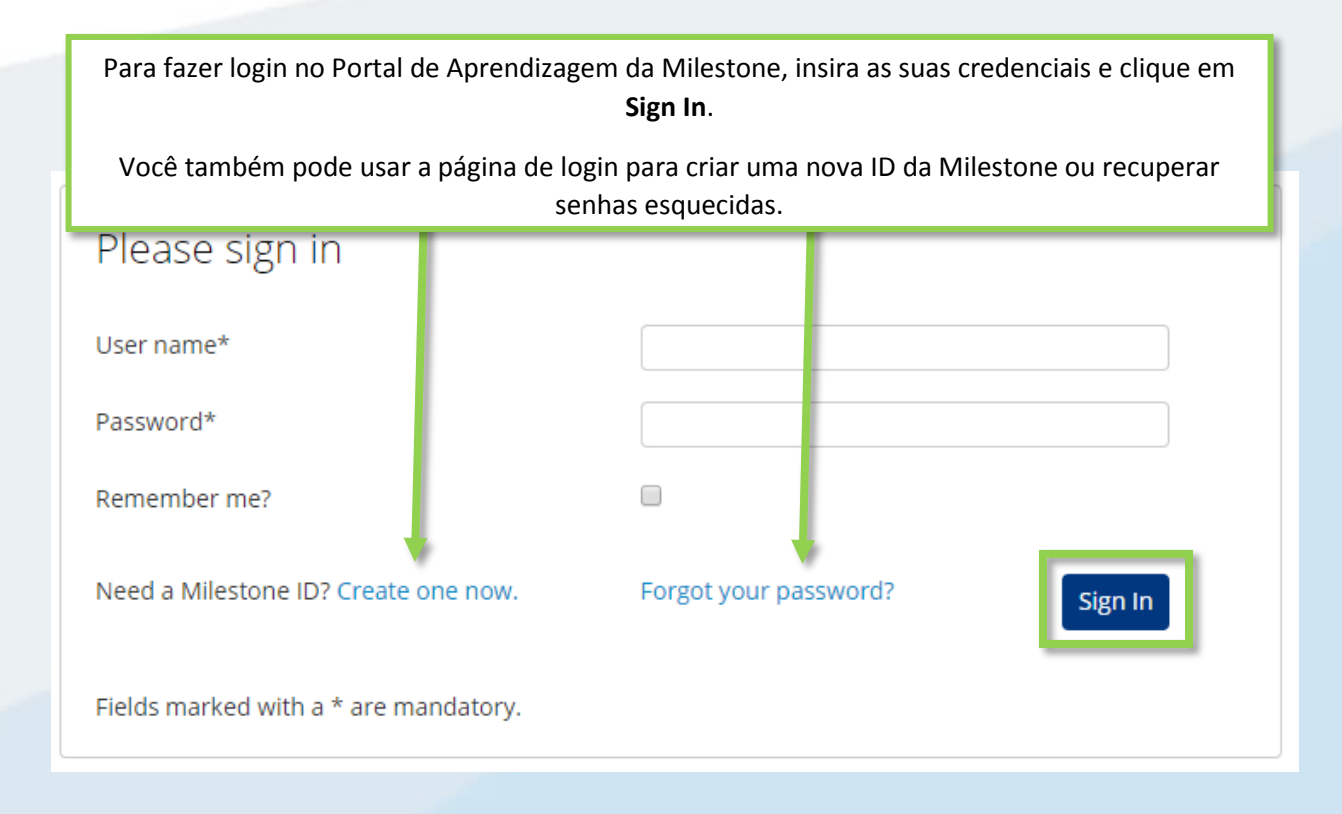

#### O que posso acessar no Portal de Aprendizagem da Milestone?

Use o Portal de Aprendizagem da Milestone para acessar:

- Avaliações para certificação.
- Cursos de treinamento orientados por instrutor.
- eLearning para clientes e operadores (não é necessário login).
- eLearning para parceiros e integradores (não é necessário login).

#### Como acesso as avaliações para Certificação?

#### A Milestone oferece três certificações:

- Milestone Certified Design Engineer (MCDE)
- Milestone Certified Integration Technician (MCIT)
- Milestone Certified Integration Engineer (MCIE)

Para acessar estas certificações na página inicial do Portal de Aprendizagem da Milestone:

- 1. Clique em Certifications (Certificações).
- 2. Clique na certificação que você deseja acessar.
- 3. Na descrição da guia Detail (Detalhes), você pode fazer o seguinte:
  - a. Clicar em Pay By Credit/Debit Card (Pagar com Cartão de Crédito/Débito).

 Entrar em contato com as operações da Milestonese desejar pagar por fatura ou em Euros. Clicar em Milestone operations (Operações Milestone) para abrir uma mensagem de e-mail para a sua solicitação.

| Detail                                                                                          | Outline                                                                      |                                                                                                    |
|-------------------------------------------------------------------------------------------------|------------------------------------------------------------------------------|----------------------------------------------------------------------------------------------------|
| Ŷ=                                                                                              |                                                                              | ourse Cost: USD \$150.00<br>ourse Length: 2 hours<br>PAY BY CREDIT/DEBIT CARD                                                                                                    |
| The Milestone Cer b In Er<br>implementation a b nal<br>complete it. We rec d atte               | ngineer (MCDE) assessi<br>usage of video surveilli<br>ending the Milestone S | ment tests your knowledge and skills with best practices in<br>ance. It consists of various types of test items and you have 2 hours to<br>olution Design class before taking this assessment. |
| Please contact Milestone operation                                                              | <u>ons</u> if you would like to                                              | pay by invoice, or in Euro for this assessment.                                                                                                    |
| Click the links below to access th<br><u>Deutsch</u> <u>Español</u> <u>Français</u> <u>Ital</u> | e assessment in other I<br>ano Português Русск                               | anguages:<br>:ਅਮੱ <u>Türk 日本語 한국어 中文</u>                                                                                                    |

Como me inscrevo para as Certificações nos diferentes idiomas suportados?

Muitos materiais estão disponíveis nos seguintes idiomas principais.

- Inglês
- Alemão
- Espanhol
- Francês
- Italiano

Para acessar essas certificações nestes principais idiomas suportados:

- 1. No canto direito superior do Portal de Aprendizagem da Milestone, clique em Language (Idioma).
- 2. Selecione entre os links de idioma disponíveis.
- 3. Na página inicial ou no Course Catalog (Catálogo de Cursos), navegue para a certificação no idioma de sua escolha.

Você também pode acessar as avaliações para certificação nos seguintes idiomas adicionais:

- Português
- Turco
- Russo
- Holandês

- Coreano
- Japonês
- Chinês

Para acessar as certificações nestes idiomas suportados adicionais:

- 1. Navegue para a certificação que você deseja obter em qualquer um dos idiomas principais.
- Na guia Detail (Detalhes), na descrição da Certificação, clique no idioma que você deseja acessar.

implementation and operational usage of video surveillance. It consists of various types of t complete it. We recommend attending the Milestone Solution Design class before taking the taking the second second se

Please contact Milestone operations if you would like to pay by invoice, or in Euro for this a:

Click the links below to access the assessment in other languages: <u>Deutsch Español Français Italiano Português Русский Türk 日本語 한국어 中文</u>

## Como me inscrevo em treinamentos orientados por instrutor?

Na página inicial do Portal de Aprendizagem da Milestone:

1. Clique em Upcoming Classes (Próximas Aulas).

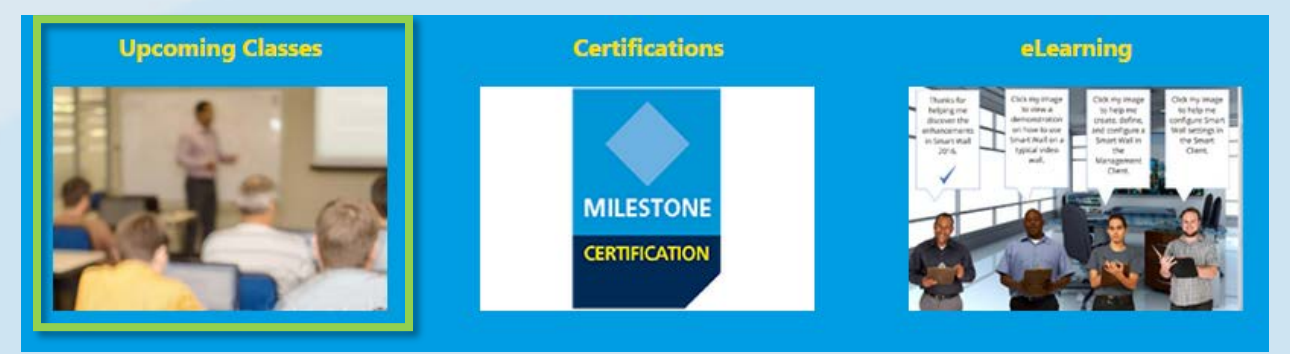

- 2. Na página Upcoming Classes (Próximas Aulas) que aparecer, você pode filtrar por:
  - a. Course (Curso)
  - b. Language (Idioma)
  - c. Country (País)
- 3. Você pode visualizar informações sobre:
  - a. City (Cidade)
  - b. Dates (Datas)
  - c. Availability (Disponibilidade)
  - d. Registration Deadline (Prazo de Inscrição)

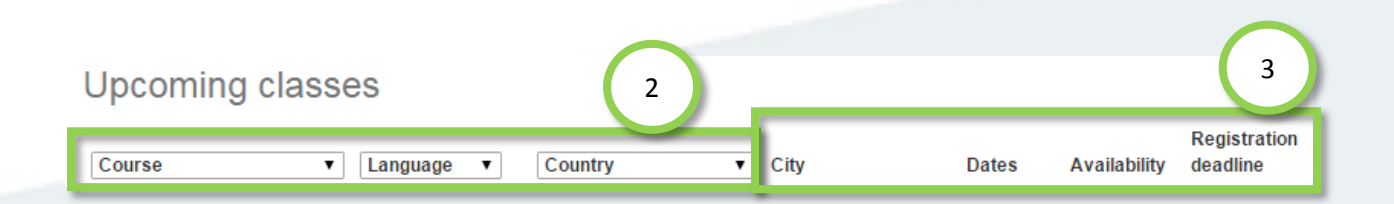

- 4. Clique em uma aula disponível na lista para visualizar os detalhes e, dependendo da aula,
  - a. Enroll. (Registrar-se.)
  - b. Contact a Course Coordinator to enroll and pay by invoice. (Entrar em contato com o Coordenador do Curso para se inscrever e pagar por fatura.)
  - c. Pay directly by credit/debit card or pay by invoice. (Pagar diretamente por cartão de crédito/débito ou pagar por fatura.)

| a | Enroll                                                                                                    |
|---|----------------------------------------------------------------------------------------------------|
| b | To sign up or find more information, please contact the following person:<br>Ed Minstrator<br>edm@milestonesys.de |
| c | Pay by credit/debit card<br>Pay by invoice                                                                        |

## Como me inscrevo em um curso de treinamento nas instalações da minha empresa?

Entre em contato com o Administrador para obter informações sobre como inscrever sua empresa em um curso de treinamento a ser oferecido em suas próprias instalações. Contato:

- Europa/Oriente Médio/África: MilestoneTrainingEMEA@milestone.dk
- América do Norte/Sul: MilestoneTrainingAmericas@milestone.dk
- Ásia e Pacífico Sul: MilestoneTrainingAPAC@milestone.dk

## E se eu não encontrar um curso de treinamento na minha área?

Entre em contato com o Administrador para discutir a possibilidade de agendar um curso de treinamento em sua região.

Contato:

- Europa/Oriente Médio/África: <u>MilestoneTrainingEMEA@milestone.dk</u>
- América do Norte/Sul: <u>MilestoneTrainingAmericas@milestone.dk</u>
- Ásia e Pacífico Sul: <u>MilestoneTrainingAPAC@milestone.dk</u>

#### Como me inscrevo nas aulas de eLearning gratuitas?

Para se inscrever nas aulas de eLearning gratuitas, complete as seguintes etapas:

1. Na página inicial do Portal de Aprendizagem da Milestone, clique em eLearning.

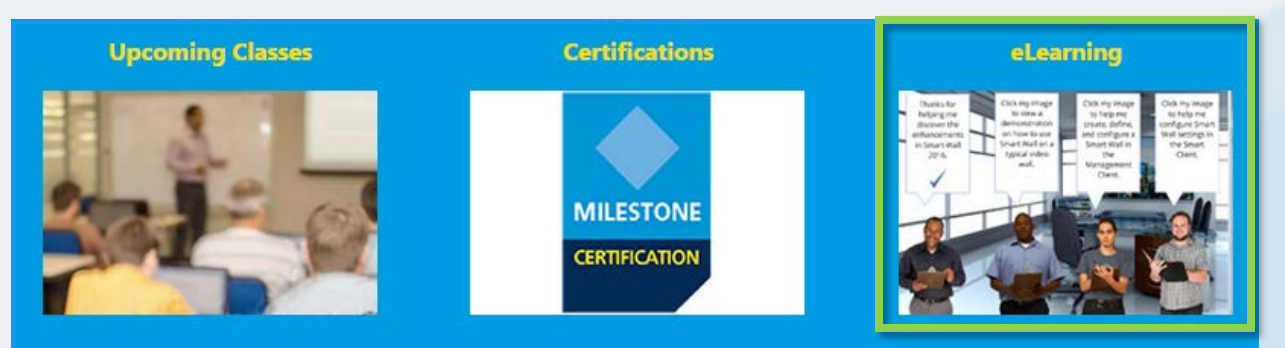

- 2. Você verá até cinco categorias de cursos de eLearning:
  - a. New XProtect<sup>®</sup> Features (Novos Recursos do XProtect)
  - b. Getting Started (Início)
  - c. Exploring the Milestone Husky<sup>™</sup> (Explorar o Milestone Husky)
  - d. Configuring and Using XProtect Features (Como Configurar e Usar os Recursos do XProtect)
  - e. Extending XProtect (Como estender o XProtect)
- 3. Clique em uma das categorias para visualizar os cursos correspondentes. Os cursos de eLearning estão disponíveis em um ou mais dos seguintes idiomas principais:
  - Inglês
  - Alemão
  - Espanhol
  - Francês
  - Italiano

Para acessar os cursos de eLearning nesses idiomas suportados:

- 1. No canto direito superior do Portal de Aprendizagem da Milestone, clique em Language (Idioma).
- 2. Selecione entre os links de idioma disponíveis.
- 3. Na página inicial ou no Course Catalog (Catálogo de Cursos), navegue até o curso de eLearning de sua escolha.
- 4. Clique em qualquer curso para exibir a descrição detalhada com o público-alvo e os principais tópicos abordados no curso.
- 5. Clique em Enroll for free (Registrar-se gratuitamente).
- 6. Serão exibidos diferentes módulos do curso. Clique em Launch (Iniciar) para abrir os diferentes módulos de curso.

# Como acesso as minhas informações sobre o treinamento?

Se você estiver conectado ao Portal de Aprendizagem da Milestone, clique no ícone de Perfil para exibir as seguintes informações:

- a. Profile (Perfil)
- b. Transcript (Transcrição)
- c. Billing (Faturamento)

Na guia **Transcript (Transcrição)**, na coluna **Completed (Concluído)**, você encontrará os seus cursos concluídos e, quando disponíveis, o seu Course Completion Certificates (Certificado de Conclusão do Curso).

|                                                                                | e Catalog Learn                                                                           | ing & Performance (                                                       | Contact                                                |                                                                                        | Search 🔍                              |
|--------------------------------------------------------------------------------|-------------------------------------------------------------------------------------------|---------------------------------------------------------------------------|--------------------------------------------------------|----------------------------------------------------------------------------------------|---------------------------------------|
| My Ar                                                                          | b                                                                                         | c )                                                                       |                                                        |                                                                                        | 2                                     |
|                                                                                |                                                                                           |                                                                           |                                                        |                                                                                        |                                       |
| Profile                                                                        | Transcript                                                                                | Billing                                                                   |                                                        |                                                                                        |                                       |
| Transcript                                                                     |                                                                                           |                                                                           |                                                        | [                                                                                      | Print                                 |
|                                                                                |                                                                                           |                                                                           |                                                        |                                                                                        |                                       |
| Vear to Date                                                                   | Course Hours Co                                                                           |                                                                           |                                                        |                                                                                        |                                       |
| rear-to-Date                                                                   | Course Hours Co                                                                           | ompleted: 2 hours 30                                                      | minutes                                                |                                                                                        |                                       |
| Total Course Ho                                                                | urs Completed: 2 ho                                                                       | urs 30 minutes                                                            | minutes                                                |                                                                                        |                                       |
| Total Course Ho                                                                | urs Completed: 2 hor                                                                      | urs 30 minutes                                                            | Course Hours                                           | Total: 2h 30m                                                                          | VTD: 2h 30m                           |
| Total Course Ho                                                                | urs Completed: 2 hor<br>earning Portal<br>Course                                          | urs 30 minutes<br>Length St                                               | Course Hours                                           | Total: 2h 30m<br>d Completed                                                           | YTD: 2h 30m<br>Expected               |
| Total Course Ho<br>Milestone L<br>Online Course                                | urs Completed: 2 hor<br>earning Portal<br>Course<br>Clique para v                         | urs 30 minutes<br>Lenath St<br>risualizar e imprimi                       | Course Hours<br>atus Enrolk                            | Total: 2h 30m<br>d Completed                                                           | YTD: 2h 30m<br>Expected<br>Completion |
| Total Course Ho<br>Milestone L<br>Online Course<br>Getting Star                | earning Portal<br>Course<br>Clique para v<br>seu Certifica                                | urs 30 minutes<br>Lenath St<br>risualizar e imprimi<br>ado de Conclusão d | Course Hours<br>atus Enrolle<br>r o                    | Total: 2h 30m<br>d Completed<br>2/28/2016<br>Course Completio<br>Cortificates          | YTD: 2h 30m<br>Expected<br>Completion |
| Total Course Ho<br>Milestone L<br>Online Course<br>Getting Star<br>Milestone C | urs Completed: 2 hor<br>earning Portal<br>Course<br>Clique para v<br>seu Certifica<br>Cur | Length St<br>risualizar e imprimi<br>ado de Conclusão d<br>soexistente.   | Course Hours<br>atus Enrolle<br>r o<br>lo ual anecodes | Total: 2h 30m<br>d Completed<br>2/28/2016<br>Certificates<br>2/28/2016<br>Certificates | YTD: 2h 30m<br>Expected<br>Completion |